## INSTRUCTIONS ON HOW TO REDEEM YOUR DIGITAL SCANS

| 1 |   | Open the S3 scanner app. Once you    |
|---|---|--------------------------------------|
|   | • | have it opened please click on "SCAN |

**2.** Click on "Get Scan Credits".

**3.** Enter in your user name and password. Then click on "Login"

4. Click on which code you would like to redeem, if there is more than one. Then click on "Redeem Credits"

5. Now that you have clicked "YES", it will tell you that you have successfully redeemed your credits.

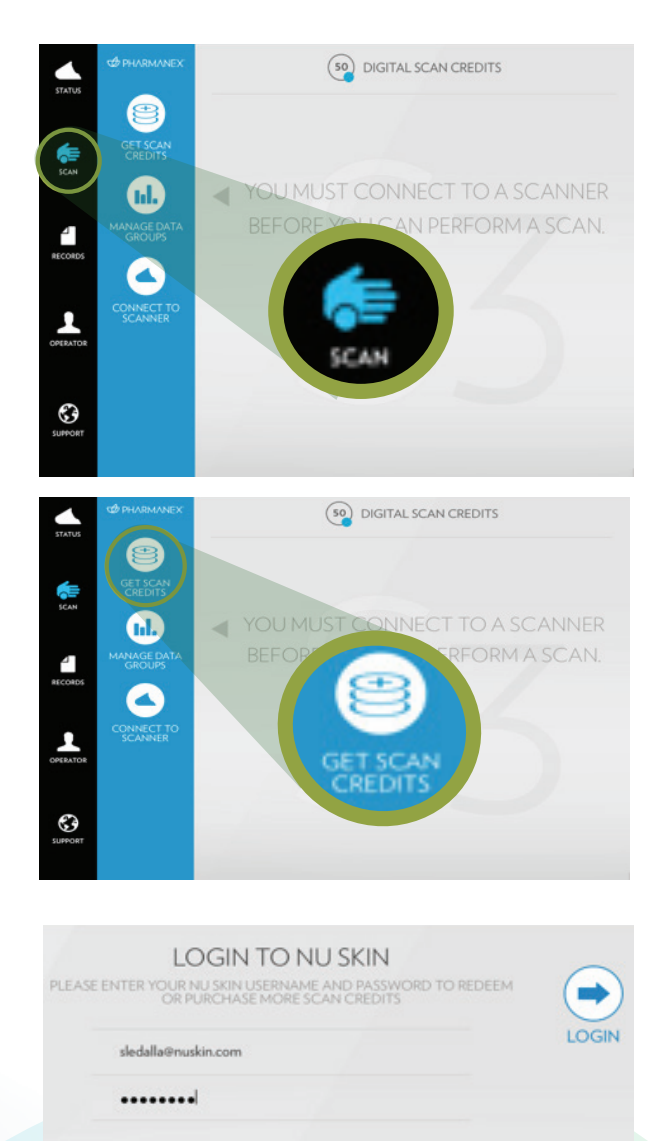

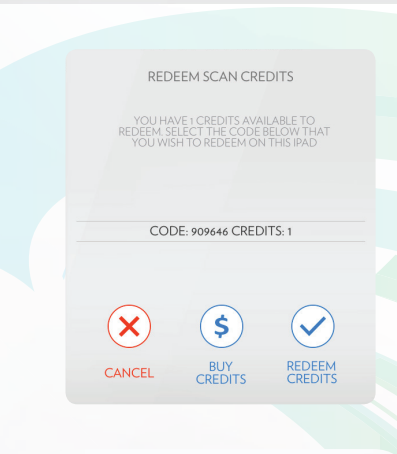

CREDITS REDEEMED YOUR SCAN CREDITS HAVE BEEN

REDEEMED SUCCESSFULLY.

οк